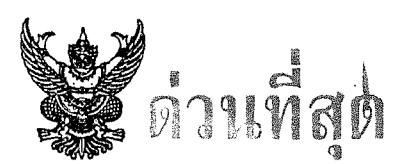

# บันทึกข้อความ

ส่วนราชการ สำนักพัฒนานโยบายและแผนการประชาสัมพันธ์ ส่วนแผนงานโครงการฯ โทร. 0 - ๒๖๑๘ - ๒๓๒๓ ต่อ ๑๕๑๘

ที่ นร อ๒๒๐.๐๓/ วอ๘๐๔ วันที่ ๒๕ กันยายน ๒๕๖๒

เรื่อง ส่งข้อมูลเพื่อจัดทำ (ร่าง) รายละเอียดโครงการ กิจกรรม และงบประมาณ โครงการประชาสัมพันธ์ ประจำปีงบประมาณ พ.ศ. ๒๕๖๓

เรียน ผอ.สำนัก/กอง และ ปซส. ๗๖ จังหวัด

๑. <u>ข้อเท็จจริง</u>

สนผ. ได้ดำเนินการจัดประชุมเชิงปฏิบัติการเพื่อจัดทำแผนปฏิบัติราชการ (แผนงาน/โครงการ) และการจัดสรรงบประมาณ ประจำปังบประมาณ พ.ศ. ๒๕๖๓ ระหว่างวันที่ ๙ - ๑๓ ก.ย. ๖๒ ณ โรงแรมอลิซาเบธ กทม. โดยผู้เข้าร่วมประชุม ประกอบด้วย ประธาน ผอ.สปข. ๑ - ๘ ปชส. ผู้แทนภาค ๑ - ๘ ผู้แทนส่วนแผนงาน ส่วนข่าว ส่วนรายการ ผู้รับผิดชอบด้านดิจิทัล และผู้เกี่ยวข้อง ด้านสื่อโทรทัศน์ สื่อวิทยุกระจายเสียง สื่อดิจิทัล สื่อกิจกรรมและเครือข่าย และประเด็นการประชาสัมพันธ์ ทั้งส่วนกลางและส่วนภูมิภาค จำนวน ๑๒๔ คน ๒. <u>ข้อพิ</u>จารณา

เพื่อให้การจัดทำแผนปฏิบัติราชการและการจัดสรรงบประมาณ ประจำปีงบประมาณ พ.ศ. ๒๕๖๓ สามารถกำหนดแผนการดำเนินงาน โครงการ และกิจกรรม ตลอดจนการจัดสรรงบประมาณให้หน่วยปฏิบัติ สามารถดำเนินการได้ในไตรมาสแรกของปีงบประมาณ พ.ศ. ๒๕๖๓ สนผ. จึงเห็นควรให้ทุกสำนัก/กอง ดำเนินการ จัดทำ (ร่าง) รายละเอียดโครงการ ประจำปีงบประมาณ พ.ศ. ๒๕๖๓

๓. <u>ข้อเสนอ</u>

จึงขอให้หน่วยปฏิบัติดาวน์โหลดเอกสารการจัดทำ (ร่าง) รายละเอียดโครงการ และดำเนินการ ดังนี้ (เอกสารแนบ ๑)

๓.๑ <u>ภารกิจพื้นฐาน</u>

๑) พิจารณาทบทวนโครงการ ผลผลิต และตัวชี้วัด ตามภารกิจพื้นฐานโดยให้สอดคล้อง ตามภารกิจหน่วยงานในปัจจุบัน และกรอกรายละเอียดตามแบบฟอร์มแนบท้าย ส่งให้ สนผ. <u>ภายในวันศุกร์ที่</u> ๒๓ กันยายน ๒๕๖๒ ทาง E-mail : prd.plan62@gmail.com พร้อมจัดส่งเป็นเอกสาร

๓.๒ <u>ภารกิจยุทธศาสตร์</u>

๑) จัดทำข้อมูลเพื่อจัดทำ (ร่าง) รายละเอียดโครงการ กิจกรรม และงบประมาณ โครงการประชาสัมพันธ์ โดยจำแนกผลผลิตและการเบิกจ่ายงบประมาณเป็นรายเดือน ผ่านระบบออนไลน์ <u>ภายในวันจันทร์ที่ ๓๐ กันยายน ๒๕๖๒</u> เวลา ๒๓.๕๙ น. ทั้งนี้ สนผ. ได้จัดทำรายละเอียดขั้นตอนและวิธีการ กรอกข้อมูลผ่านระบบออนไลน์ตามเอกสารแนบท้าย (เอกสารแนบ ๒)

b) จัดทำรายละเอียดโครงการในหมวดงบรายจ่ายอื่น เฉพาะหน่วยงานรับผิดชอบ ได้แก่ สปต. สนข. สทท. สวท. สพท. และประธานทีวีภูมิภาค (สทท.เชียงใหม่) โดยจำแนกผลผลิตและการเบิกจ่าย งบประมาณเป็นรายเดือน ส่งให้ สนผ. <u>ภายในวันศุกร์ที่ ๒๗ กันยายน ๒๕๖๒</u> ทาง E-mail : prd.plan62@gmail.com พร้อมจัดส่งเป็นเอกสาร

๓.๓. การเบิกจ่ายงบประมาณตามข้อเสนอ ๓.๑ และ ๓.๒ ให้หน่วยงานจำแนกเป็นรายไตรมาส ดังนี้ ไตรมาสที่ ๑ - ๒ ร้อยละ ๕๐ และไตรมาสที่ ๓ - ๔ ร้อยละ ๕๐

จึงเรียนมาเพื่อโปรดพิจารณามอบหมายผู้รับผิดชุอบดำเนินการต่อไปด้วย

์ (นางจริยา ประสพทรัพย์) ผอ.สนผ.

#### เอกสารแนบ 1

## เอกสารจัดทำ (ร่าง) รายละเอียดโครงการ ประจำปีงบประมาณ พ.ศ. 2563

1. ภารกิจพื้นฐาน (ตามบันทึก ข้อเสนอ 3.1)

1.1 แบบฟอร์มการกรอกรายละเอียด<u>แผนงาน</u>ภารกิจพื้นฐาน

1.2 แบบฟอร์มการกรอกรายละเอียด<u>โครงการ</u>ภารกิจพื้นฐาน

1.3 แบบฟอร์มการกรอกรายละเอียด<u>กิจกรรม</u>ภารกิจพื้นฐาน

ภารกิจยุทธศาสตร์ (ตามบันทึก ข้อเสนอ 3.2 (1))

2.1 โครงการประชาสัมพันธ์ ประจำปีงบประมาณ พ.ศ. 2563 : แสดงข้อมูลโครงการ ประชาสัมพันธ์ 19 โครงการ

**\*\* สำหรับโครงการประชาสัมพันธ์เตรียมความพร้อมเพื่อรองรับสังคมสูงวัย** ขอให้ ทุกหน่วยงานกำหนดแผนการดำเนินงานที่ต้องใช้งบประมาณ ตั้งแต่ เม.ย. 63 เป็นต้นไป ส่วนกิจกรรมที่ สามารถดำเนินการได้โดยไม่ต้องใช้งบประมาณ ให้กำหนดแผนการดำเนินงานได้ตั้งแต่ ต.ค. 62

2.2 โครงการที่คัดเลือกเพื่อประเมินผลการดำเนินงานประจำปี พ.ศ. 2563 จำนวน 10 โครงการ

2.3 ร่างประเด็นการประชาสัมพันธ์ และ # สำคัญสำหรับการเผยแพร่ผ่านสื่อดิจิทัล

2.4 ร่าง รายละเอียดโครงการในภาพรวม : แสดงรายละเอียดโครงการประชาสัมพันธ์ทั้ง 18 โครงการ ประจำปี 2563 โดยแสดงรายละเอียดทีละโครงการ ดังนี้

- ชื่อโครงการ / ประเภทสื่อ / ชื่อกิจกรรม / หน่วยงานที่รับผิดชอบ / จำนวนผลผลิต งบประมาณ ต่อหน่วย และงบประมาณรวม

ตอหนาย และงากวรกาเทวงท

โครงการประชา 🔭 พันธ์รณรงค์ป้องกันและแก้ไขปัญหายาเสพติด โครงการ Row Labels Sum of เผยแพร่ Sum of งบประมาณต่อผลผลิต Sum of งบประมาณรวม Sum of ผลผลิต ∃สื่อกิจกรรม 5.00 520,000.00 520,000.00 🗏 4.2 กิจกรรมประชาสัมพันธ์ 520,000.00 520,000.00 5.00 สาไข 2 104,000.00 104,000.00 1.00 สปข.3 104.000.00 104.000.00 1.00 สปข.6 104,000.00 104,000.00 1.00 สปข.7 104,000.00 104,000.00 1.00 สปข.8 104,000.00 104,000.00 1.00 สิ่อดิจิทัล 87.00 87.00 170,000.00 230.000.00 ่≡3.1 คลิปวิดีโอ ความยาวไม่เกิน 2 นาที 46.00 46.00 170,000.00 230,000.00 ส 1 พส เพียงใหม่ 5,000.00 5.000 00 1.00 1 00 ส าไชส เชียงราย 1.00 1.00 5.000.00 5,000.00 ส ปชส แพร่ 5,000.00 5.000 00 1.00 1.00 ส.ปชส.แม่ฮ่องสอน 5.000.00 5.000.00 1.00 1.00 ส.ปชส.ตรัง 1.00 5,000.00 5.000.00 1.00 ส.ปชส.นครพนม 1.00 1.00 5.000.00 5.000.00 ส.ปชส.นราธิวาส 1.00 1.00 5,000.00 5,000.00

<u>ตัวอย่าง</u> ร่าง รายละเอียดโครงการในภาพรวม

2.5 รายชื่ออีเมลหน่วยงาน สำหรับจัดส่งรหัสการกรอกรายละเอียดโครงการรายหน่วยงาน : โดย สนผ. จะแจ้งลิงค์ และรหัส เฉพาะของแต่ละหน่วยงานผ่านอีเมลดังกล่าว เพื่อให้ผู้รับผิดชอบเข้าดูข้อมูล โครงการประชาสัมพันธ์ประจำปี 2563 เฉพาะหน่วยงานของตน สำหรับประชาสัมพันธ์จังหวัด สนผ. จะแจ้งผ่าน ผู้แทนภาคทั้ง 8 ภาค

 3. ภารกิจยุทธศาสตร์เฉพาะหน่วยงานรับผิดชอบหลัก ในหมวดรายจ่ายอื่น (ตามบันทึก ข้อเสนอ 3.2 (2))

- 3.1 แบบฟอร์มการกรอกรายละเอียด<u>โครงการ</u>ภารกิจยุทธศาสตร์
- 3.2 แบบฟอร์มการกรอกรายละเอียด<u>กิจกรรม</u>ภารกิจยุทธศาสตร์

ท่านสามารถดาวน์โหลดเอกสารการจัดทำ (ร่าง) รายละเอียดโครงการ ทางลิงค์. https://bit.ly/2kuUv0x. หรือ แสกน QR code

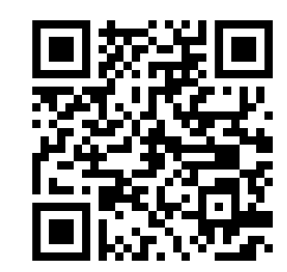

## ขั้นตอนการจัดทำรายละเอียดโครงการประชาสัมพันธ์ ผ่านระบบออนไลน์

สนผ. จัดส่งลิงค์ระบบออนไลน์ และรหัสเข้าระบบ ไปทางอีเมล ของทุกหน่วยงาน (ส.ปชส. จัดส่งไปทาง ปชส.ผู้แทนภาค 1-8)

#### ตัวอย่าง ลิงค์การกรอกรายละเอียดโครงการฯ ผ่านระบบออนไลน์

2.1 หน่วยงานเข้าลิงค์เฉพาะของหน่วยงานตามที่แจ้งผ่านอีเมลในข้อ 1.4

link : <u>http://media.prd.go.th/index.php/s/</u> <u>6xUBMZP5c1pZLim</u> expire 18/09 pw: test3 up&down

ownCloud Tap here to open the link.

2.2 กรอกรหัส (Password) ของแต่ละ หน่วยงาน

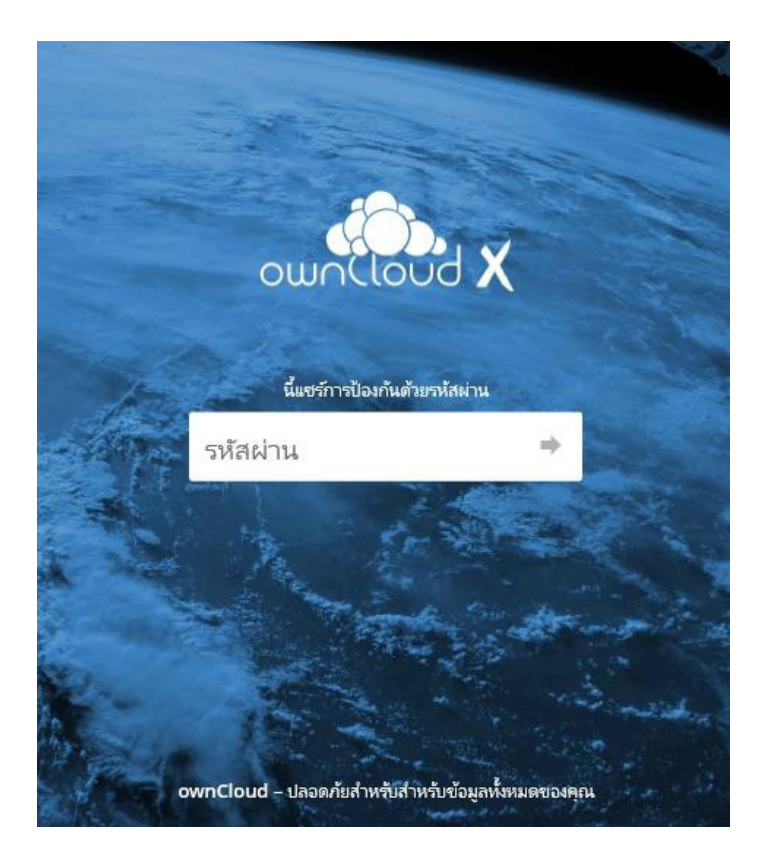

## 2.3 ระบบจะแสดงไฟล์ข้อมูลเฉพาะหน่วยงาน จำนวน 2 ไฟล์ ดังนี้

### 01 ร่างรายละเอียดโครงการเฉพาะหน่วยงาน

#### 02 กรอกรายละเอียดแผนดำเนินงาน

|   | ownCloud                                  | เพิ่มลงใน o | wnCloud ของคุ | ณ 🖊 ดาวน์โหลด |
|---|-------------------------------------------|-------------|---------------|---------------|
| # | ) <b>+</b>                                |             |               |               |
|   | นื้อ 🔺                                    |             | ชนาด          | แก้ไขเมื่อ    |
| ト | 01 ร่างรายละเอียดโครงการเฉพาะหน่วยงาน.pdf |             | 10.9 MB       | 22 วันที่แล้ว |
|   | 02 กรอกรายละเอียดแผนดำเนินงาน.xisx        |             | 75 KB         | 22 วันที่แล้ว |
|   | 2 ใหล่                                    |             | 10.9 MB       |               |

**เมื่อกดชื่อไฟล์ เครื่องจะบันทึกไฟล์ข้อมูลลงในเครื่องคอมพิวเตอร์ของท่านโดยอัตโนมัติ** เพื่อให้ทุกหน่วยงาน

สามารถกรอกข้อมูลทั้งหมดได้ตามระยะเวลาที่กำหนด แล้วจึงบันทึกไฟล์ที่ดำเนินการแล้วลงในระบบคลาวด์ อีกครั้ง (รายละเอียดตามข้อ 4 การส่งแผนการดำเนินงาน)

|   |                                           | ownCloud                                          | เพิ่มลงใน o | wnCloud ของคุณ | 🔶 ดาวน์โหลด   |
|---|-------------------------------------------|---------------------------------------------------|-------------|----------------|---------------|
| # | ) +                                       |                                                   |             |                |               |
|   | ชื่อ 🔺                                    |                                                   |             | ขนาด           | แก้ไขเมื่อ    |
| r | 01 ร่างรายละเอียดโครงการเฉพาะหน่วยงาน.pdf |                                                   | 866         | 10.9 MB        | 22 วันที่แล้ว |
|   | 02 กรอกรายละเอียดแผนดำเนินงาน.xisx        |                                                   |             | 75 KB          | 22 วันที่แล้ว |
|   | 2 ไฟล์                                    |                                                   |             | 10.9 MB        |               |
|   |                                           |                                                   |             |                |               |
|   |                                           |                                                   |             |                |               |
|   |                                           |                                                   |             |                |               |
|   | - I                                       |                                                   |             |                |               |
|   | Ļ                                         | ownCloud – ปลอดภัยสำหรับสำหรับข้อมูลทั้งหมดของคุณ |             |                |               |
| Z | 01 ร่างรายละเอียดโครpdf 🥎                 |                                                   |             |                | Show all X    |

#### 01 ร่างรายละเอียดโครงการเฉพาะหน่วยงาน

ระบบจะแสดงข้อมูลโครงการและกิจกรรมทั้งหมดที่หน่วยงานนั้น ๆ รับผิดชอบในปี 2563 โดยแสดง ข้อมูล ดังนี้

- ชื่อโครงการ / ประเภทสื่อ / ชื่อกิจกรรม / หน่วยงานที่รับผิดชอบ / จำนวนผลผลิต งบประมาณต่อหน่วย และงบประมาณรวม

เช่น ผู้กรอกเข้าระบบด้วยรหัส (Password) ของ สปข.6 ข้อมูลจะแสดงโครงการ กิจกรรม ผลผลิต งบประมาณ ทุกโครงการประจำปี 2563 ที่ สปข.6 ต้องรับผิดชอบทั้งหมด

<u>ตัวอย่าง</u> รายละเอียดโครงการเฉพาะหน่วยงาน

| หน่วยงาน                                                 | สปข.6  | <b>.T</b> |                |                          |                    |
|----------------------------------------------------------|--------|-----------|----------------|--------------------------|--------------------|
|                                                          |        |           |                |                          |                    |
| Row Labels                                               | Sum of | ผลผลิต    | Sum of เผยแพร่ | Sum of งบประมาณต่อผลผลิต | Sum of งบประมาณรวม |
| ่⊟โครงการประชาสัมพันธ์รณรงค์ป้องกันและแก้ไขปัญหายาเสพติด |        | 11        | 1,805.00       | 171,000.00               | 188,000.00         |
| ⊟สื่อกิจกรรม                                             |        | 1         |                | 104,000.00               | 104,000.00         |
| 4.2 กิจกรรมประชาสัมพันธ์                                 |        | 1         |                | 104,000.00               | 104,000.00         |
| ⊟สื่อดิจิทัล                                             |        | 4         | 4.00           | 5,000.00                 | 20,000.00          |
| 3.1 คลิปวิดีโอ ความยาวไม่เกิน 2 นาที                     |        | 4         | 4.00           | 5,000.00                 | 20,000.00          |
| 🗏 สื่อวิทยุโทรทัศน์                                      |        | 3         |                | 50,000.00                | 50,000.00          |
| 1.13 สกู๊ปข่าว ความยาวไม่เกิน 3 นาที                     |        | 1         |                | 15,000.00                | 15,000.00          |
| 1.2 สปอต ความยาวไม่เกิน 30 วินาที (บรรยายประกอบภาพ       | ı)     | 1         |                | 10,000.00                | 10,000.00          |
| 1.6 รายการ (นอกสถานที่) ความยาวไม่เกิน 30 นาที           |        | 1         |                | 25,000.00                | 25,000.00          |
| ⊟สื่อวิทยุกระจายเสียง                                    |        | 3         | 1,801.00       | 12,000.00                | 14,000.00          |
| 2.1 สปอต ความยาวไม่เกิน 30 วินาที (ภาษาไทย)              |        | 2         | 1,800.00       | 2,000.00                 | 4,000.00           |
| รายการ (นอกสถานที่) ความยาวไม่เกิน 1 ชั่วโมง             |        | 1         | 1.00           | 10,000.00                | 10,000.00          |
| Grand Total                                              |        | 11        | 1,805.00       | 171,000.00               | 188,000.00         |
|                                                          |        |           |                |                          |                    |

#### 02 กรอกรายละเอียดแผนดำเนินงาน

ไฟล์ข้อมูล Excel เพื่อให้หน่วยงานกรอกรายละเอียดแผนการดำเนินงานรายเดือนแต่ละกิจกรรม ประกอบด้วยแผนการผลิต งบประมาณ และเผยแพร่ โดยดำเนินการ ดังนี้

| หน่วยงาน                                               | สปข.6  |         |         |      |            |            |                 |          |        |            |         |         |      |
|--------------------------------------------------------|--------|---------|---------|------|------------|------------|-----------------|----------|--------|------------|---------|---------|------|
|                                                        |        |         |         |      |            |            |                 |          |        |            |         |         |      |
|                                                        |        |         |         |      |            |            |                 |          |        |            |         |         |      |
|                                                        | ผลผลิด | ผลผลิด  | ผลผลิด  | ผล   | งบประมาณ   | งบประมาณ   | งบประมาณ        | งบประมาณ | งบ     | จำนวน      | เผยแพร่ | เผยแพร่ | เมย  |
| โครงการ/ประเภทสื่อ/กิจกรรม                             | รวม    | ศ.ศ. 62 | พ.ย. 62 | ผลิด | ด่อหน่วย   | รวม        | <b>ต.</b> ศ. 62 | พ.ย. 62  | ປรະນາณ | เผยแพร่รวม | ต.ศ. 62 | พ.ย. 62 | นพร่ |
| โครงการประชาสัมพันธ์รณรงค์ป้องกันและแก้ไขปัญหายาเสพติด | 11.00  |         |         |      |            | 188,000.00 |                 |          |        | 1,805.00   |         |         |      |
| สื่อกิจกรรม                                            | 1.00   |         |         |      | 104,000.00 | 104,000.00 |                 |          |        |            |         |         |      |
| 4.2 กิจกรรมประชาสัมพันธ์                               | 1.00   |         |         |      | 104,000.00 | 104,000.00 |                 |          |        |            |         |         |      |
| สื่อดิจิทัล                                            | 4.00   |         |         |      | 5,000.00   | 20,000.00  |                 |          |        | 4.00       |         |         |      |
| 3.1 คลิปวิดีโอ ความขาวไม่เกิน 2 นาที                   | 4.00   |         |         |      | 5,000.00   | 20,000.00  |                 |          |        | 4.00       |         |         |      |
| สื่อวิทยุโทรทัศน์                                      | 3.00   |         |         |      | 50,000.00  | 50,000.00  |                 |          |        |            |         |         |      |
| 1.13 สกู๊ปข่าว ความยาวไม่เกิน 3 นาที                   | 1.00   |         |         |      | 15,000.00  | 15,000.00  |                 |          |        |            |         |         |      |
| 1.2 สปอด ความขาวไม่เกิน 30 วินาที (บรรยายประกอบภาพ)    | 1.00   |         |         |      | 10,000.00  | 10,000.00  |                 |          |        |            |         |         |      |
| 1.6 รายการ (นอกสถานที่) ความยาวไม่เกิน 30 นาที         | 1.00   |         |         |      | 25,000.00  | 25,000.00  |                 |          |        |            |         |         |      |
| สื่อวิทยุกระจายเสียง                                   | 3.00   |         |         |      | 12,000.00  | 14,000.00  |                 |          |        | 1,801.00   |         |         |      |
| 2.1 สปอด ความขาวไม่เกิน 30 วินาที (ภาษาไทย)            | 2.00   |         |         |      | 2,000.00   | 4,000.00   |                 |          |        | 1,800.00   |         |         |      |
| รายการ (นอกสถานที่) ความยาวไม่เกิน 1 ชั่วโมง           | 1.00   |         |         |      | 10,000.00  | 10,000.00  |                 |          |        | 1.00       |         |         |      |
| โครงการประชาสัมพันธ์รู้เท่าทันสื่อ                     | 11.00  |         |         |      |            | 188,000.00 |                 |          |        | 1,805.00   |         |         |      |
| สื่อกิจกรรม                                            | 1.00   |         |         |      | 104,000.00 | 104,000.00 |                 |          |        |            |         |         |      |
| 4.2 กิจกรรมประชาสัมพันธ์                               | 1.00   |         |         |      | 104,000.00 | 104,000.00 |                 |          |        |            |         |         |      |
| สื่อดิจิทัล                                            | 4.00   |         |         |      | 5,000.00   | 20,000.00  |                 |          |        | 4.00       |         |         |      |
| 3.1 คลิปวิดีโอ ความยาวไม่เกิน 2 นาที                   | 4.00   |         |         |      | 5,000.00   | 20,000.00  |                 |          |        | 4.00       |         |         |      |

#### 1 ชื่อหน่วยงาน ตรวจสอบว่าระบบแสดงข้อมูลหน่วยงานถูกต้องหรือไม่

#### 2 โครงการ/ประเภทสื่อ/กิจกรรม

ให้ทุกหน่วยตรวจสอบ แต่**ห้ามแก้ไขข้อมูลในส่วนนี้** เนื่องจากเป็นแผนภาพรวมที่มาจากมติที่ ประชุมจัดทำร่างรายละเอียดแผนปฏิบัติราชการประจำปี กปส. ซึ่งมีผู้แทนของทุกหน่วยงานร่วมพิจารณาแล้ว ทั้งนี้ หากมีการแก้ไข จะส่งผลให้ข้อมูลภาพรวมของโครงการผิดพลาด และไม่สามารถเรียกข้อมูลของหน่วยงานที่ แก้ไขได้ ข้อมูลที่ห้ามแก้ไขมี ดังนี้

- ชื่อโครงการ
- ประเภทสื่อ (สื่อโทรทัศน์ สื่อวิทยุกระจายเสียง สื่อดิจิทัล สื่อกิจกรรม)
- ชื่อกิจกรรม
- จำนวนผลผลิตรวม
- งบประมาณต่อหน่วย
- งบประมาณรวม
- จำนวนเผยแพร่รวม

 การกรอกแผนการดำเนินงาน ภายใต้แผนปฏิบัติราชการประจำปี 2563 ของหน่วยงาน ให้ทุกหน่วยดำเนินการ ดังนี้

 1. ช่องเหลือง ผลผลิต เดือน.... กรอกตัวเลข แผนการผลิตสื่อว่าจะดำเนินการในเดือนใด จำนวนกี่ชิ้น (รวมแล้วต้องไม่เกินกว่าจำนวนที่ระบุไว้ใน จำนวนผลผลิตรวม)

2. ช่องสีม่วง งบประมาณ เดือน.... กรอกตัวเลข แผนการเบิก-จ่ายงบประมาณ ว่าจะ
ดำเนินการในเดือนใด จำนวนกี่บาท (รวมแล้วต้องไม่เกินกว่างบประมาณที่ระบุไว้ใน งบประมาณรวม)
\*\* การกำหนดแผนการเบิก-จ่ายงบประมาณ ไตรมาสที่ 1-2 ไม่เกินร้อยละ 50 ตามวงเงินที่ได้รับจัดสรร

**\*\* สำหรับโครงการประชาสัมพันธ์เตรียมความพร้อมเพื่อรองรับสังคมสูงวัย** ขอให้ทุก หน่วยงานกำหนดแผนการดำเนินงานที่ต้องใช้งบประมาณ ตั้งแต่ เม.ย. 63 เป็นต้นไป ส่วนกิจกรรมที่ สามารถดำเนินการได้โดยไม่ต้องใช้งบประมาณ ให้กำหนดแผนการดำเนินงานได้ตั้งแต่ ต.ค. 62

<u>ตัวอย่าง</u> การกรอกรายละเอียดโครงการเฉพาะหน่วยงาน

- เช่น สปข.6 โครงการประชาสัมพันธ์รณรงค์ป้องกันและแก้ไขปัญหายาเสพติด
  - สื่อโทรทัศน์
  - กิจกรรม สกู๊ปข่าว ความยาวไม่เกิน 3 นาที
  - จำนวนผลผลิตรวม 10 ครั้ง
  - งบประมาณต่อหน่วย 15,000 บาท
  - งบประมาณรวม 150,000 บาท
  - จำนวนเผยแพร่รวม 20 ครั้ง

#### การกรอกข้อมูล ดังนี้

1. ช่องเหลือง 🔜 ผลผลิต เดือน.... กรอกตัวเลข แผนการผลิตสื่อว่าจะดำเนินการในเดือนใด จำนวนกี่ชิ้น (รวมแล้วต้องไม่เกินกว่าจำนวนที่ระบุไว้ใน จำนวนผลผลิตรวม)

| จำนวน     | ผลผลิต              | ผลผลิต | ผลผลิต | ผลผลิต | ผลผลิต | ผลผลิต  | ผลผลิต  | ผลผลิต | ผลผลิต  | ผลผลิต | ผลผลิต | ผลผลิต |
|-----------|---------------------|--------|--------|--------|--------|---------|---------|--------|---------|--------|--------|--------|
| ผลผลิตรวม | <mark>ต.ค.62</mark> | พ.ย.62 | ธ.ค.62 | ม.ค.63 | ก.พ.63 | มี.ค.63 | ເນ.ຍ.63 | พ.ค.63 | ົນ.ຍ.63 | ก.ค.63 | ส.ค.63 | ก.ย.63 |
| 10        |                     | 1      | 1      | 1      | 1      | 1       | 1       | 1      | 1       | 1      | 1      |        |

2. ช่องสีม่วง **แน้ง เป็น 2.** งบประมาณ เดือน.... กรอกตัวเลข แผนการเบิก-จ่ายงบประมาณ ว่าจะดำเนินการในเดือนใด จำนวนกี่บาท (รวมแล้วต้องไม่เกินกว่างบประมาณที่ระบุไว้ใน

งบประมาณรวม)

| งบประมาณ | งบประมาณ | งบประมาณ | งบประมาณ | งบประมาณ | งบประมาณ | งบประมาณ | งปม.    | งปม.    | งปม.   | งปม.     | งปม.   | งปม.   | งปม.   |
|----------|----------|----------|----------|----------|----------|----------|---------|---------|--------|----------|--------|--------|--------|
| ต่อหน่วย | รวม      | ต.ค.62   | พ.ย.62   | ธ.ค.62   | ม.ค.63   | ก.พ.63   | มี.ค.63 | เม.ย.63 | พ.ค.63 | ົ່ນ.ຍ.63 | ก.ค.63 | ส.ค.63 | ก.ย.63 |
| 15,000   | 150,000  |          | 15,000   | 15,000   | 15,000   | 15,000   | 15,000  | 15,000  | 15,000 | 15,000   | 15,000 | 15,000 |        |

75,000 บาท = 50%

\*\* <u>การกำหนดแผนการเบิก-จ่ายงบประมาณ ไตรมาสที่ 1-2 ไม่เกินร้อยละ 50 ตามวงเงินที่ได้รับจัดสรร</u>

รวมไตรมาสที่ 1-2 (ต.ค.62-มี.ค.63) = 75,000 บาท ซึ่งไม่เกินร้อยละ 50 ตามวงเงินที่ได้รับจัดสรร 150,000 บาท

3. ช่องสีฟ้า 🗾 เผยแพร่ เดือน.... กรอกตัวเลข แผนการเผยแพร่ ว่าจะดำเนินการในเดือนใด จำนวนกี่ครั้ง (รวมแล้วต้องไม่น้อยกว่าจำนวนที่ระบุไว้ใน จำนวนเผยแพร่รวม)

| ຈຳนวน      | เผยแพร่ | เผยแพร่ | เผยแพร่ | เผยแพร่ | เผยแพร่ | เผยแพร่ | เผยแพร่ | เผยแพร่ | เผยแพร่ | เผยแพร่ | เผยแพร่ | เผยแพร่ |
|------------|---------|---------|---------|---------|---------|---------|---------|---------|---------|---------|---------|---------|
| เผยแพร่รวม | ต.ค.62  | พ.ย.62  | ธ.ค.62  | ม.ค.63  | ก.พ.63  | มี.ค.63 | เม.ย.63 | พ.ค.63  | ົນ.ຍ.63 | ก.ค.63  | ส.ค.63  | ก.ย.63  |
| 20         |         | 2       | 2       | 2       | 2       | 2       | 5       | 5       | 5       | 5       | 5       | 5       |

รวมแผนการเผยแพร่ 40 ครั้ง ซึ่งไม่น้อยกว่าจำนวนเผยแพร่รวมที่กำหนดไว้

 4. การส่งแผนการดำเนินงาน เมื่อทุกหน่วยงานกรอกแผนการดำเนินงาน พร้อมตรวจสอบ แก้ไข ปรับปรุง เรียบร้อยแล้ว ทั้งนี้ ข้อมูลแผนการดำเนินการที่ส่งผ่านระบบดังกล่าวถือว่าได้ผ่านการตรวจสอบและอนุมัติจาก ผอ.สำนัก/กอง เรียบร้อยแล้ว โดยให้บันทึกชื่อไฟล์ใหม่ ดังนี้

..(ชื่อหน่วยงาน)... ส่งรายละเอียดแผนดำเนินงาน เช่น

#### สปข.6 ส่งรายละเอียดแผนดำเนินงาน.xlsx สนผ. ส่งรายละเอียดแผนดำเนินงาน.xlsx

**4.1 เปิดระบบคลาวด์โดยกดลิงค์** และใส่รหัส (Password) ของหน่วยงานตามข้อ 2.1

**4.2 บันทึกไฟล์ข้อมูล**แผนการดำเนินงานที่จัดทำเสร็จสิ้นแล้วลงระบบ <u>ภายในวันที่ 30 กันยายน 2562</u> <u>เวลา 23.59 น.</u> โดยทำได้ 3 วิธี ดังนี้

1) Copy ไฟล์ข้อมูลที่ดำเนินการเสร็จสิ้นแล้วตามข้อ 4. วางลงในคลาวด์

2) ลากไฟล์ข้อมูลที่ดำเนินการเสร็จสิ้นแล้วตามข้อ 4. วางลงในคลาวด์

กดเครื่องหมาย + ในคลาวด์ เพื่อเลือกไฟล์ข้อมูลที่ดำเนินการเสร็จสิ้นแล้วตามข้อ 4. เพิ่ม

### ในคลาวด์

เมื่อดำเนินการเสร็จสิ้นจะปรากฏไฟล์ข้อมูลเพิ่มในระบบคลาวด์จากเดิม 2 ไฟล์ เป็น 3 ไฟล์ ตามภาพ ถือว่า เสร็จสิ้นกระบวนการจัดทำแผนงานโครงการผ่านระบบออนไลน์

ทั้งนี้ สนผ. และหน่วยงานเจ้าภาพโครงการจะพิจารณา และปรับแผนงานโครงการให้เหมาะสมในภาพรวม อีกครั้ง ก่อนจะนำเสนอต่อผู้บริหารให้ความเห็นชอบต่อไป

|   | ownCloud                             | เพิ่มลงใน อ | wnCloud ของคุณ | น 🖊 ดาวน์โหลด |
|---|--------------------------------------|-------------|----------------|---------------|
| # | > <b>+</b> ←                         |             |                |               |
|   | ชื่อ 🔺                               |             | ขนาด           | แก้ไขเมื่อ    |
|   | 01 ร่างรายละโครงการเฉพาะหน่วยงาน.pdf | ***         | 10.9 MB        | 22 วันที่แล้ว |
| ₿ | 02 กรอกรายละเอียดแผนดำเนินงาน.xlsx   | •••         | 75 KB          | 22 วันที่แล้ว |
| ₿ | สนผ. ส่งรายละเอียดแผนดำเนินงาน.xlsx  | •••         | 75 KB          | 22 วันที่แล้ว |
|   | 3 ไฟล์                               |             | 11 MB          |               |